# Internet Explorer Settings for File Transfer Facility (FTF)

## TRUSTED SITES

To set Online Banking for Business as a trusted site, please follow these steps:

- 1. Select **Tools** on the Internet Explorer Tool bar.
- 2. Select Internet Options
- 3. Click on Security
- 4. Select Trusted Sites
- 5. Click on Sites
- 6. Add the following site to the zone https://\*.bmo.com and select add and close

#### Internet Options **?** General Security Privacy Content Connections Programs Advanced Select a zone to view or change security settings. ~ $\odot$ Internet Local intranet Trusted sites Restricted sites Trusted sites This zone contains websites that you trust not to damage your computer or your files. Sites your files. You have websites in this zone. Security level for this zone Custom Custom settings. - To change the settings, click Custom level. - To use the recommended settings, click Default level. Custom level... Default level Reset all zones to default level ОК Cancel Appl

## PRIVACY SETTINGS

To adjust your privacy settings, please follow these steps:

- 1. Select **Tools** on the Internet Explorer Tool bar
- 2. Select Privacy
- 3. Select Sites
- 4. Add the following addresses under **Address of Website** https://\*.BMO.COM https://\*.bmo.com/harris
- 5. Select Allow and OK
- 6. Select **Apply** or **OK** and close all internet explorer browsers and open a new browser and attempt to send files again

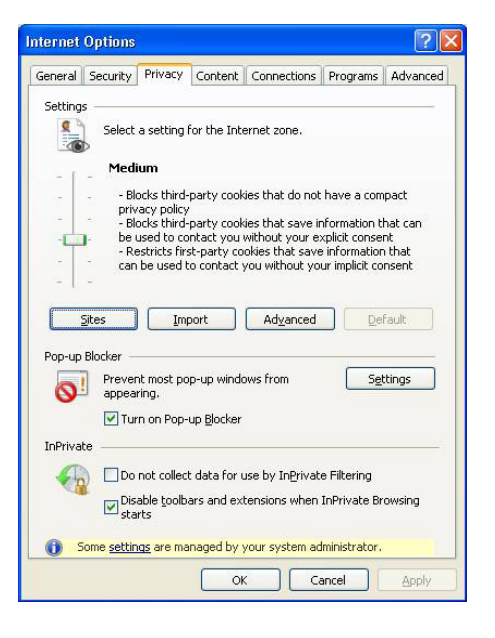

### AUTOMATIC DOWNLOADS

To enable Automatic Downloads, please follow these steps:

- 1. Select Tools on the Internet Explorer Tool bar.
- 2. Select Internet Options
- 3. Click on Security
- 4. Select Trusted Sites
- 5. Click Custom Level
- 6. Enable Automatic Prompting for file downloads

BMO Harris Bank™ is a trade name used by BMO Harris Bank N.A.

Banking deposit and loan products and services are provided by BMO Harris Bank N.A. Member FDIC.

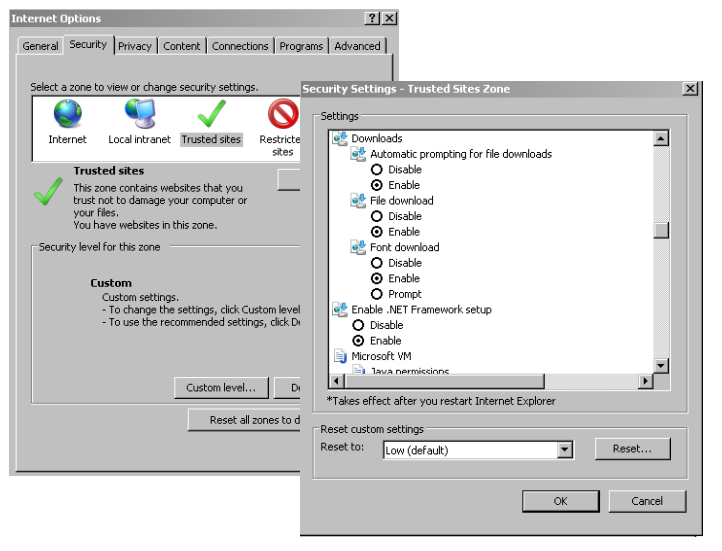

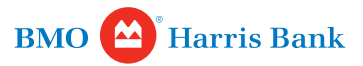